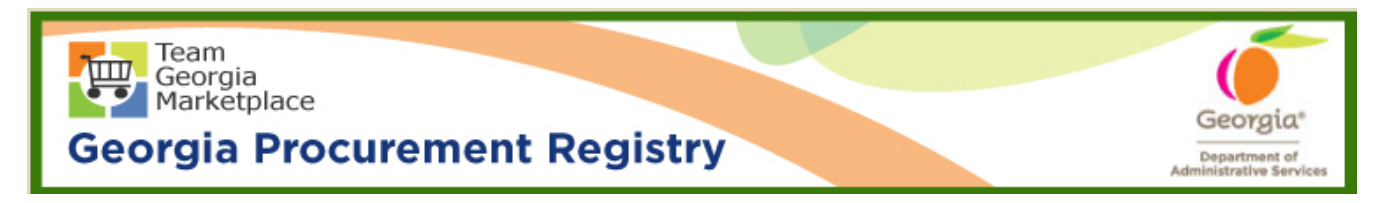

## Quick Reference Guide Georgia Procurement Registry

## Initial User Login to Georgia Procurement Registry (GPR) and Reset Password

| Step # | Action                                                                                                    |
|--------|----------------------------------------------------------------------------------------------------|
| 1.     | User will be sent email notification as confirmation for registration with user ID (which is user's email address), temporary password and link to GPR. User may click on the link to browse GPR site.<br>Form: bidNotices@doas.ga.gov [mailto:bidNotices@doas.ga.gov] Sent: Wednesday, June 20, 2018 10:35 AM To: |
| 2.     | Enter email as user id and temporary password. Click on 'Login'.                                                                                                    |
|        |                                                                                                    |

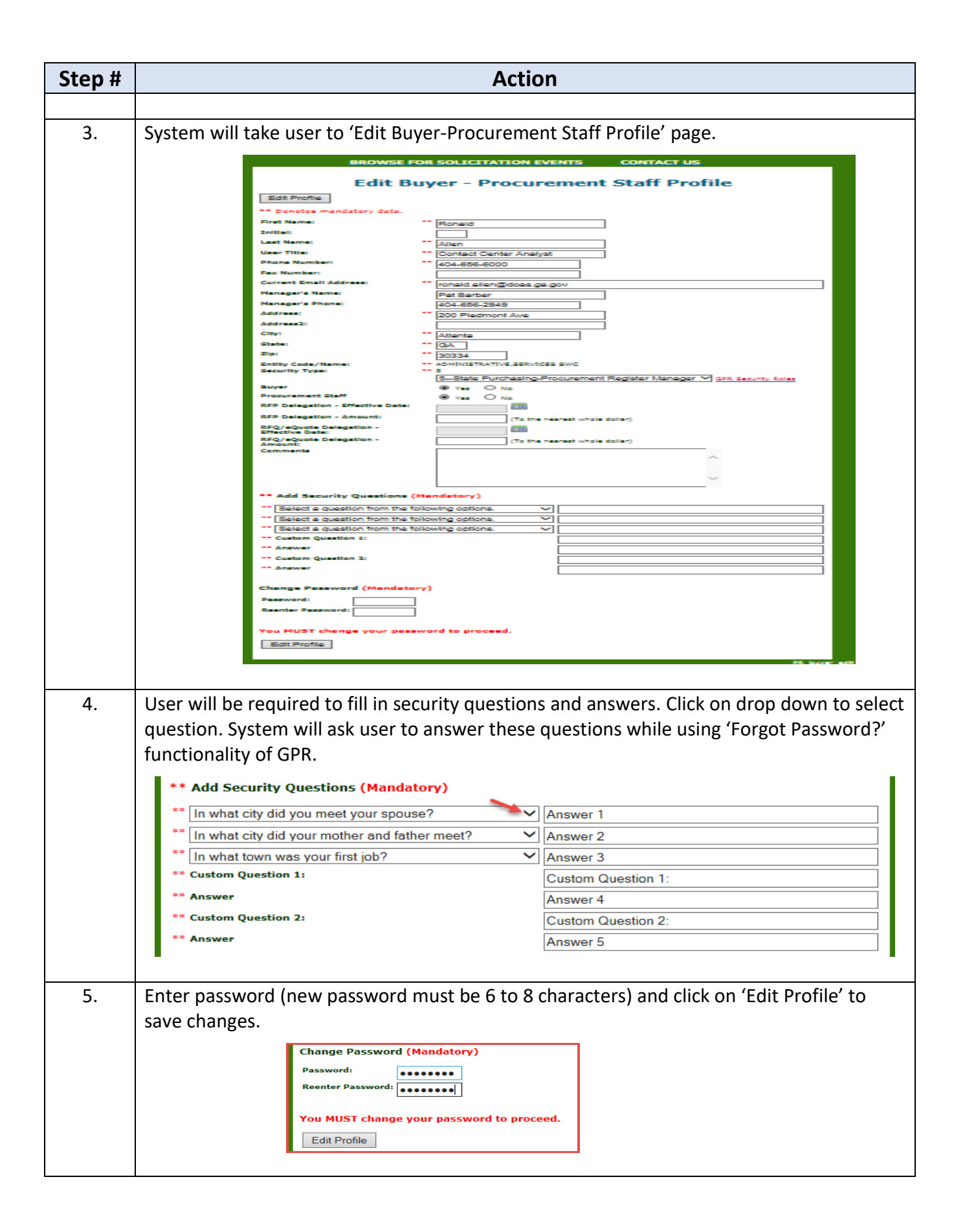

| Step # | Action                                                                                                    |
|--------|----------------------------------------------------------------------------------------------------|
| 6.     | User will receive on screen confirmation of password change and will be required to log<br>back in with new password after clicking on 'Password was changed. Must login with new<br>password.' button.<br>SUBSCRIPTION LIST BROWSE FOR BIDS CONTACT US<br>Buyer Database Maintenance Results<br>The update was successful.<br>Password was changed. Must login with new password |
|        | End                                                                                                    |